## How to setup HA on the DFL-1660

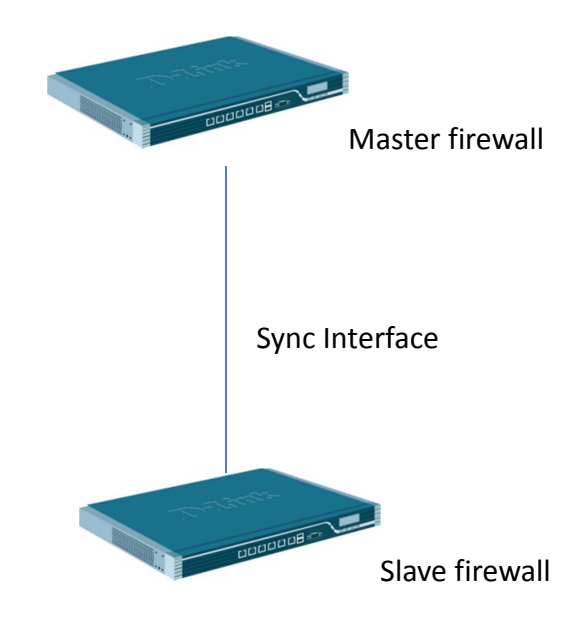

This example provides a step-by-step guide for setting up an HA cluster.

## Setup master DFL-firewall

(1) Disable "DHCP client" function.

| GFL-1660<br>⊕-@ System                                               |   |   | Configure the settings for the | Ethernet adapters in the sys | stem.     |           |                 |                    |
|----------------------------------------------------------------------|---|---|--------------------------------|------------------------------|-----------|-----------|-----------------|--------------------|
|                                                                      |   | # | Nam                            | ne If                        | P address | Network   | Default Gateway | Enable DHCP Client |
| E-G Interfaces                                                       |   | 1 | 150 v                          | wan1                         | wan1_ip   | 🗟 wan1net | 🗟 wan1_gw       | No                 |
| Ethernet                                                             |   | 2 | <u></u>                        | wan2                         | wan2_ip   | 😡 wan2net |                 | No                 |
|                                                                      |   | 3 | <u></u>                        | dmz 🤘                        | dmz_ip    | 🗟 dmznet  |                 | No                 |
| 😚 IPsec                                                              |   | 4 | <u></u>                        | an1 🤘                        | lan1_ip   | 🗟 lan1net |                 | No                 |
|                                                                      | - | 5 | 53                             | an2                          | lan2_ip   | 🗟 lan2net |                 | No                 |
| - te PPoE                                                            | - | 6 | 53                             | an3                          | lan3_ip   | 😼 lan3net |                 | No                 |
| PPTP/L2TP Servers     PPTP/L2TP Clients     Interface Groups     ARP |   |   |                                |                              |           |           |                 | (1) Right-dia      |

(2) Create new HA interface. You need to type master and slave HA IP address.

|                                                                                                    |   | Address Book                                                                |                                      |                                                      |                                |
|----------------------------------------------------------------------------------------------------|---|-----------------------------------------------------------------------------|--------------------------------------|------------------------------------------------------|--------------------------------|
| 😪 DFL-1660                                                                                                    |   | The Address Book contains s                                                 | ymbolic names for various types of a | addresses, including IP networks and Ethernet MAC ad | dresses.                       |
| System                                                                                                    |   |                                                                             |                                      |                                                      |                                |
| Dijects                                                                                                    | 2 | Add 🚽                                                                       |                                      |                                                      |                                |
| E Address Book                                                                                                    | _ |                                                                             |                                      |                                                      |                                |
| InterfaceAddresses                                                                                                    | # |                                                                             | Name                                 | Address                                              | User Auth Groups               |
| ALG with AV/WCF                                                                                                    | 1 |                                                                             | InterfaceAddresse                    | S                                                    |                                |
| Services                                                                                                    | 2 |                                                                             | all-nets                             | 0.0.0.0/0                                            |                                |
| IP Pools                                                                                                    | 3 |                                                                             | 🤤 wan1-ha                            | 10.10.10.200 (10.10.10.201)                          |                                |
| MAT Pools                                                                                                    | 4 |                                                                             | 😨 wan2-ha                            | 192.168.120.200<br>(192.168.120.201)                 |                                |
| Schedules                                                                                                    | 5 |                                                                             | 🖳 DMZ-ha                             | 172.17.100.200 (172.17.100.20                        | 1)                             |
| Authentication Objects                                                                                                    | 6 |                                                                             | 😨 lan1-ha                            | 192.168.10.200 (192.168.10.20                        | 1)                             |
| VPN Objects                                                                                                    | 7 |                                                                             | 😨 lan2-ha                            | 192.168.20.200 (192.168.20.20                        | 1)                             |
| HTTP Banner Files                                                                                                    | 8 |                                                                             | 💭 lan3-ha                            | 192.168.30.200 (192.168.30.20                        | 1)                             |
| Rules                                                                                                    |   |                                                                             |                                      |                                                      |                                |
| Ethornot                                                                                                    |   |                                                                             |                                      |                                                      |                                |
|                                                                                                    |   |                                                                             |                                      |                                                      |                                |
| and the state                                                                                                    |   |                                                                             |                                      |                                                      |                                |
| DFL-1660<br>B System<br>DFL-200<br>Objects<br>D System<br>D System | Î | wan1-ha<br>Use an IP4 HA Add<br>General                                     | ress item to define a name for a     | specific IP4 host, network or range for each node    | n a high availability cluster. |
| ALG with AV/WCF<br>Services<br>NAT Pools<br>NAT Pools<br>Schedules<br>Authentication Objects                                                                                                    | E | Name: wan<br>Master IP Address: 10.1<br>Slave IP Address: 10.1<br>Comments: | 1-ha<br>0.10.200 ♥<br>0.10.201 ♥     |                                                      |                                |
| HTTP Banner Files                                                                                                    |   |                                                                             |                                      |                                                      |                                |

(3) I choose LAN3 to do a "Sync interface".

| DFL-1660                  | High Availability           Configure the High Availability cluster parameters for this system. |  |  |  |  |  |  |
|---------------------------|-------------------------------------------------------------------------------------------------|--|--|--|--|--|--|
| System                    | General Advanced                                                                                |  |  |  |  |  |  |
| Date and Time             |                                                                                                 |  |  |  |  |  |  |
| DNS                       | 🛃 General                                                                                       |  |  |  |  |  |  |
| Remote Management         |                                                                                                 |  |  |  |  |  |  |
| Log and Event Receivers   | Enable High Availability                                                                        |  |  |  |  |  |  |
| <b>⊕</b> → <b>[]</b> DHCP | Cluster ID: 0                                                                                   |  |  |  |  |  |  |
| High Availability         |                                                                                                 |  |  |  |  |  |  |
| - 19 Misc. Clients        | Sync Intertade: hans                                                                            |  |  |  |  |  |  |
| Hardware Monitoring       | Node Type: Master 🗸                                                                             |  |  |  |  |  |  |
|                           |                                                                                                 |  |  |  |  |  |  |
| Whitelist                 |                                                                                                 |  |  |  |  |  |  |
| 庄 🚿 Advanced Settings     |                                                                                                 |  |  |  |  |  |  |
|                           |                                                                                                 |  |  |  |  |  |  |

(4) Go to Interface > Ethernet > Advanced. For each interface and set the "High Availability", "Private IP Address" field to be the name of the "IP4 HA Address" object created previously for the interface.

| DFL-1660                                                                                                    | An Ethemet interface represents a logical endpoint for Ethemet traffic. General Hardware Settings Advanced  Automatic Route Creation                                                                                                    |
|----------------------------------------------------------------------------------------------------|----------------------------------------------------------------------------------------------------|
| Clog and Event Receivers     Constant Receivers     Constant Receivers | Automatically add commonly used routes related to this interface         Image: Automatically add a route for this interface using the given network.         Image: Automatically add a default route for this interface using the given default gateway.         Route metric:       100         Specifies the metric for the auto-preated route. |
| Whitelist     Advanced Settings     Objects                                                                                                    | Intro Settings           Set the maximum size of padets sent via this interface. Normally, you do not need to change the MTU settings. By default, the interface uses the maximum size that the physical media supports.           MTU:         1500         Specifies the size (in bytes) of the largest padet that can be passed onward.          |
|                                                                                                    |                                                                                                    |

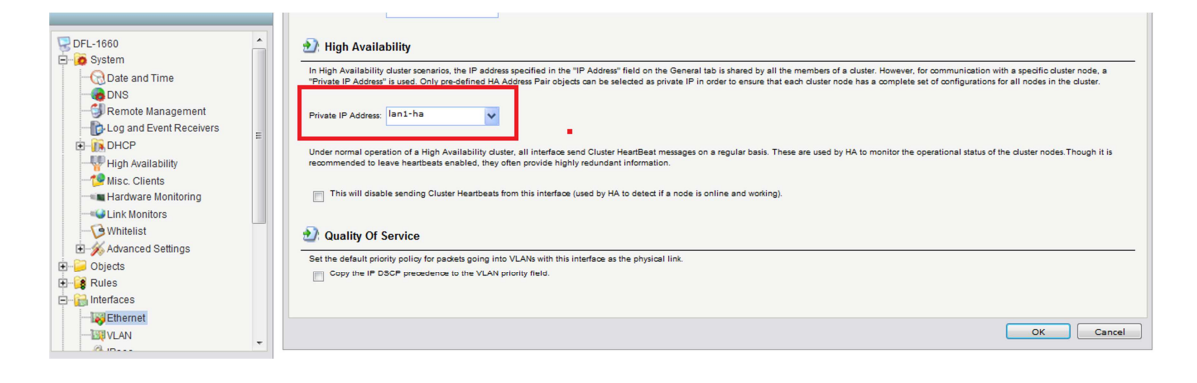

Setup slave DFL-firewall

(1) Disable "DHCP client" function.

| 😚 Home 🛛 📉 Configuration 🗸 🗌                             | ₩Т Тоо | ls 🗸 📔 👩 Status | 🗸 🔌 Maintenance 🗸                          | 🗟 Setup Wizard    |           |                 |                    |
|----------------------------------------------------------|--------|-----------------|--------------------------------------------|-------------------|-----------|-----------------|--------------------|
| DFL-1660                                                 |        | Configure t     | let<br>he settings for the Ethernet adapte | rs in the system. |           |                 |                    |
| Objects     Pules                                        |        | # -             | Name 💌                                     | TP address 💌      | Network - | Default Gateway | Enable DHCP Client |
| E Interfaces                                             |        | 1               | wan1                                       | wan1_ip           | 😡 wan1net | wan1_gw         | No                 |
| Ethernet                                                 |        | 2               | wan2                                       | 🤤 wan2_ip         | 🦁 wan2net |                 | No                 |
| VLAN                                                     |        | 3               | 🔝 dmz                                      | 😌 dmz_ip          | 😌 dmznet  |                 | No                 |
| 😚 IPsec                                                  |        | 4               | 🛐 lan1                                     | 🗟 lan1_ip         | 😌 lan1net |                 | No                 |
|                                                          | -      | 5               | Isd lan2                                   | 🗟 lan2_ip         | 😔 lan2net |                 | No                 |
|                                                          | =      | 6               | Isa lan3                                   | 🖁 lan3_ip         | 🗟 lan3net |                 | No                 |
| PTP/L2TP Servers<br>PTP/L2TP Clients<br>Interface Groups |        |                 |                                            | ·                 | ·         |                 | (1) Right-dick     |

(2) Create new HA interface. You need to type master and slave HA IP address.

|                    | Address E        | Book                      |                                |                                           |                              |                                            |
|--------------------|------------------|---------------------------|--------------------------------|-------------------------------------------|------------------------------|--------------------------------------------|
| G DFL-1660         | The Address Book | k contains symbolic names | for various types of addresses | including IP networks and Ethernet MAC ad | dresses.                     |                                            |
| D C Objects        |                  |                           |                                |                                           |                              |                                            |
| Address Pook       | Add 🗸            |                           |                                |                                           |                              |                                            |
|                    | 1                | Name                      | -                              | Address                                   | User Auth Groups -           | Comments -                                 |
| ALC with AV/WCE    | 1                | inalite                   | terfaceAddresses               | Address                                   | User Auth Groups V           | comments v                                 |
| Services           | 2                |                           | -nets                          | 0.0.0.0/0                                 |                              | All possible petworks                      |
|                    | 3                | T wz                      | an1-ha                         | 10 10 10 201 (10 10 10 200)               |                              | All possible networks                      |
| NAT Pools          |                  |                           |                                | 192.168.120.201                           |                              |                                            |
| Schedules          | 4                | 199 W                     | 3112-11d                       | (192.168.120.200)                         |                              |                                            |
|                    | 5                | yeg Di                    | MZ-ha                          | 172.17.100.201 (172.17.100.20)            | 0)                           |                                            |
| 🗊 💭 VPN Objects    | 6                | yę lai                    | n1-ha                          | 192.168.10.201 (192.168.10.20)            | 0)                           |                                            |
| HTTP Banner Files  | 7                | ye lai                    | n2-ha                          | 192.168.20.201 (192.168.20.20)            | 0)                           |                                            |
| 🗷 🧯 Rules          | 8                | yę lai                    | n3-ha                          | 192.168.30.201 (192.168.30.20)            | 0)                           |                                            |
| E- 🔂 Interfaces    |                  |                           |                                |                                           |                              | Right-dick on a row for additional options |
| I Ethernet         |                  |                           |                                |                                           |                              |                                            |
|                    |                  |                           |                                |                                           |                              |                                            |
|                    |                  |                           |                                |                                           |                              |                                            |
|                    |                  |                           |                                |                                           |                              |                                            |
|                    |                  | b word k                  |                                |                                           |                              |                                            |
|                    |                  | wani-r                    | la                             |                                           |                              |                                            |
| GDFL-1660          |                  | Use an IP4 I              | HA Address item to de          | fine a name for a specific IP4 ho         | ost, network or range for ea | ch node in a high availability cluster.    |
| 连 🧑 System         |                  | Constal                   |                                |                                           |                              |                                            |
| Diects             |                  | General                   |                                |                                           |                              |                                            |
| - Caddrees Deek    |                  |                           |                                |                                           |                              |                                            |
| Address Book       |                  | 🔊 General                 |                                |                                           |                              |                                            |
| InterfaceAddresses |                  |                           |                                |                                           |                              |                                            |
| ALC with AV/WCF    |                  | Name:                     | wan1-ha                        |                                           |                              |                                            |
|                    | E                | -                         |                                |                                           |                              |                                            |
| Services           |                  | Master IP Address         | 10.10.10.200                   | ~                                         |                              |                                            |
| IP Pools           |                  |                           |                                |                                           |                              |                                            |
|                    |                  | Blave IP Address:         | 10.10.10.201                   | ~                                         |                              |                                            |
| NAT POOIS          |                  |                           |                                |                                           |                              |                                            |
| Schedules          |                  | -                         |                                |                                           |                              |                                            |
|                    |                  | 刘 Comments                | ;                              |                                           |                              |                                            |
| IN PN Objects      |                  |                           |                                |                                           |                              |                                            |
|                    |                  | Comments:                 |                                |                                           |                              |                                            |
| HTTP Banner Files  |                  |                           |                                |                                           |                              |                                            |
| 庄 🧃 Rules          |                  |                           |                                |                                           |                              |                                            |
|                    |                  |                           |                                |                                           |                              |                                            |
|                    |                  |                           |                                |                                           |                              |                                            |
| Ethernet           |                  |                           |                                |                                           |                              |                                            |
| WI VLAN            |                  |                           |                                |                                           |                              |                                            |
|                    |                  |                           |                                |                                           |                              |                                            |
|                    |                  |                           |                                |                                           |                              |                                            |

(3) I choose LAN3 to do a "Sync interface".

| DFL-1660                  | High Availability           Configure the High Availability cluster parameters for this system. |
|---------------------------|-------------------------------------------------------------------------------------------------|
| Date and Time             | General Advanced                                                                                |
|                           | S Conoral                                                                                       |
|                           | Celleral                                                                                        |
| - Cog and Event Receivers | Enable High Availability                                                                        |
| DHCP                      | Cluster ID: 0                                                                                   |
| High Availability         |                                                                                                 |
|                           | Sync interface: Ian3                                                                            |
|                           | Node Type: Slave                                                                                |
|                           |                                                                                                 |
| - G Whitelist             |                                                                                                 |
| 🗄 🚿 Advanced Settings     |                                                                                                 |
| ⊕ 📁 Objects               |                                                                                                 |

(4) Go to Interface > Ethernet > Advanced. For each interface and set the "High Availability", "Private IP Address" field to be the name of the "IP4 HA Address" object created previously for the interface.

| D-Link<br>Building Networks for People                                                                                                    |                                | Logged in as administrator<br>admin - 192.168.10.10 |
|----------------------------------------------------------------------------------------------------|--------------------------------|-----------------------------------------------------|
| 😵 Home 🛛 📉 Configuration 🗸 🛛 🎢 Tools -                                                                                                    | 🛛 🧟 Status 🗸 🛛 💑 Maintenance 🗸 | 😚 Logout 🔰 👔 🕯                                      |
| PFL-1860     System     Objects     Objects     O |                                | hat the physical media supports.                    |
| IDP / IPS     G User Authentication     Traffic Management                                                                                                    |                                | OK Cancel                                           |

End of document.